Sage Business Cloud Payroll Professional (SBCPP)

# Release Notes 6.0b 8 May 2023

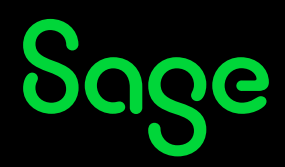

# **Table of Contents**

| 1.0 | RSA  | : Retirement Funds                                  | 3  |
|-----|------|-----------------------------------------------------|----|
|     | 1.1  | Old Mutual Superfund                                | 3  |
|     |      | 1.1.1 Employee Old Mutual Superfund Pension Screen  | 3  |
|     |      | 1.1.2 Export Old Mutual Superfund                   | 5  |
|     | 1.2  | Sentinel Retirement Fund                            | 6  |
|     |      | 1.2.1 Sentinel Control Screen Changes               | 6  |
|     |      | 1.2.2 Sentinel Employee Screen Changes              | 9  |
|     |      | 1.2.3 Sentinel Export Screen Changes                |    |
|     |      | 1.2.4 Export File and Submission Report             | 12 |
| 2.0 | RSA  | : OID Annual Limit Change                           | 14 |
| 3.0 | Gha  | na: Tax Changes                                     | 15 |
|     | 3.1  | First Schedule(1) – PAYE Tax Table: Monthly values  | 15 |
|     | 3.2  | Fourth Schedule (1) – Vehicle Benefit               |    |
| 4.0 | Les  | otho: Tax Changes                                   | 16 |
| 5.0 | Mal  | awi: Tax Changes                                    |    |
| 6.0 | Oth  | er Tax Countries: Existing Statutory Report Changes |    |
|     | 6.1  | Kenya: P9A/P9A HOSP/P9B Tax Deduction Cards         |    |
|     | 6.2  | Namibia: ÉTX Return                                 |    |
|     | 6.3  | Issues Resolved                                     |    |
| 7.0 | Oth  | er Tax Countries: New Bank File                     |    |
|     | 7.1  | Mozambique: ABSA Access Online Payment              |    |
| 8.0 | lssu | es Resolved/Known Issue                             |    |
|     |      | •                                                   |    |

# **1.0 RSA: Retirement Funds**

The Financial Sector Conduct Authority (FSCA) issued Conduct Standard 1 of 2022 on the requirements relating to the payment of retirement fund contributions and the provision of member data on 19 August 2022. From the 19th of February 2023, it is compulsory for employers to submit a report with information as specified in the Conduct Standard 1 of 2022 (RF).

These requirements impacted the **Old Mutual Superfund** and **Sentinel** File layouts.

### 1.1 Old Mutual Superfund

Your system was updated on **4 April 2023** with these changes:

- You must be licensed for Pension Funds Old Mutual.
- The Old Mutual export is available in RSA and in Namibia Tax Countries.

#### 1.1.1 Employee Old Mutual Superfund Pension Screen

To access the Employee Screen for the Old Mutual Pension Fund – Superfund from the Main Menu:

Click on **Payroll** Click on **Payslip Screen** In the Routing Entry field type "**OMS**"

Mandatory fields have been added to these screens.

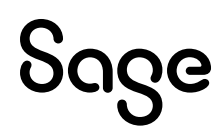

| Old Mutual Fields                       | Column | SUPER FUND SCH1 | SUPER FUND SCH2 | SUPER FUND SCH3  |
|-----------------------------------------|--------|-----------------|-----------------|------------------|
| Member of Scheme<br>Corporate Pay Point |        | SUPER F1  CP    | SUPER F2 -      | SUPER F3 💌<br>BB |
| Date Joined Employer                    | 10     | 2022/10/01      | 2022/10/01      | 2022/10/01       |
| Date Joined Scheme                      | 11     | 2022/12/01      | 2023/01/01      | 2023/03/01       |
| Member Category                         | 15     | 01              | 01              | 01               |
| Employee Division                       | 22     | JG1             | CAT1            |                  |
| Employee Branch                         | 23     | DEP1            | PP1             |                  |
| Date of Exit                            | 13     | Active          | Active          | Active           |
| Member Status                           | 18     | Active -        | Active 💌        | Active 💌         |
| Pensionable Salary                      | 16     | 10000.00        | 10000.00        | 10000.00         |
| Risk Salary                             | 17     | 11000.00        | 11000.00        |                  |
| Employee Contribution                   | 19     | 1500.00 2.00 %  | 700.00 12.34 %  | .00 %            |
| Employer Contribution                   | 20     | 2600.00 1.20 %  | 800.00 5.00 %   | 2600.00 7.50 %   |
| Employee Add. Voluntary Contribution    | 39     | 123.00          | 123.00          | 123.00           |
| Employer Add. Voluntary Contribution    | 40     | 456.00          | 456.00          | 456.00           |

| Old Mutual<br>Fields                               | Туре        | Detail                                                                             | Validations                                                                                                    |
|----------------------------------------------------|-------------|------------------------------------------------------------------------------------|----------------------------------------------------------------------------------------------------|
| % (alongside<br>Employee<br>Contribution<br>value) | Input Field | User to complete.<br>This is a <b>Mandatory</b> field and is<br>numerical (99.99). | Please enter these values for<br>each Scheme on each<br>employee's OMS screen. If<br>this field has not been<br>completed it will be listed<br>on the error report, but the<br>export will continue. |
| % (alongside<br>Employer<br>Contribution<br>value) | Input Field | User to complete.<br>This is a <b>Mandatory</b> field and is<br>numerical (2.2).   | Please enter these values for<br>each Scheme on each<br>employee's OMS screen. If<br>this field has not been<br>completed it will be listed<br>on the error report, but the<br>export will continue. |

#### **Termination Information Screen**

Once the "Date of Exit" field has been populated, the **<Termination Info>** button will appear.

| <b>Old Mutual Fund</b>     |                                            |
|----------------------------|--------------------------------------------|
| (NEWEXACN) MR C CORNELIU   | us                                         |
|                            |                                            |
|                            |                                            |
|                            | Old Mutual Field                           |
| Exit Reason                | 14 I Internal Transfer 🔹                   |
| Payment Option             | 38 5 No election by member 🔹               |
|                            |                                            |
| Residential address line 1 | 26 RES ADD 1                               |
| Residential address line 2 | 27                                         |
| Residential address line 3 | 28                                         |
| Residential address line 4 | 29 RES ADD 4                               |
| Postal Code                | 30 1234                                    |
|                            |                                            |
| Bank Name                  | 34 TYMEBANK                                |
| Bank Branch Code           | 35 678910 Universal branch code preferred  |
| Bank Account Type          | 36 3 1= Current; 2=Savings; 3=Transmission |
| Bank Account Number        | 37 147147147                               |
|                            |                                            |

| Old Mutual<br>Fields | Туре                          | Detail                                                                                        | Changes to Software                                                 |
|----------------------|-------------------------------|-----------------------------------------------------------------------------------------------|---------------------------------------------------------------------|
| Exit Reason          | Drop<br>Down                  | User to complete                                                                              | The existing list has been <b>expanded</b> to include:              |
|                      |                               |                                                                                               | I Internal Transfer                                                 |
|                      |                               |                                                                                               | S Section 14                                                        |
| Bank Branch Code     | Default<br>and Input<br>Field | Defaults from the Employee<br>Information Payments Tab.<br>User can select an option from the | • The existing code for FNB of 254005 has <b>changed</b> to 250655. |
|                      |                               | Universal Code list.                                                                          | • A new bank and code has been <b>added</b> for TymeBank 678910     |

### 1.1.2 Export Old Mutual Superfund

If there is outstanding mandatory information:

- a warning message is displayed,
- The details are printed on the Warning/Error Report with more information.
- Only one Validation STOPS the Export: All employees must have an ID or Passport Number, because it is their reference number at Old Mutual.

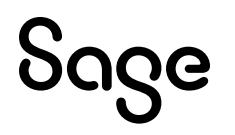

• None of the other validations on mandatory fields will stop the export file from being created.

**Please Note:** Ensure the mandatory fields listed on the Warning/Error Report are completed on the applicable screens before exporting the file to prevent the potential rejection of the file by Old Mutual.

### 1.2 Sentinel Retirement Fund

- You must be **licensed** for Pension Funds Sentinel.
- The Sentinel Retirement Fund export is available in **RSA** Tax Countries.

Until now the system has always made provision for the Sentinel Retirement Fund (Fund 10) and the Mine Employee's Pension Fund (MEPF) (Fund 20). In 2013 the MEPF merged into the Sentinel Retirement Fund. We are aware that some users still make use of the MEFP Control Screen, and then amend the export file accordingly. Users will typically use both control screens if they provide for two different Company Codes (renamed to Employer Code) within the same company. For this reason, both the Sentinel and MEPF Control screens have been maintained, however, they have been renamed.

### 1.2.1 Sentinel Control Screen Changes

To access the Sentinel Control Screens from the Main Menu:

#### Click on **Interfaces** Click on **Export Control** Click on **Sentinel Retirement Fund**

The access options to the control screens have changed from buttons with Fund names to radio buttons that refer to the Employer Code (previously Company Code), defined on the Control Screens. If the Control Screen(s) have not been populated yet, the label will read "Company Code (Not Used)".

Before:

After:

| Sentinel / MEPF              | Sentinel Retirement Fund |
|------------------------------|--------------------------|
| Sentinel Retirement Fund     | ● Company Code CCSE      |
| Mine Employee's Pension Fund | O Company Code CCME      |

Mandatory fields have been added to these screens.

The latest branding has been applied and the new mandatory entry fields are indicated in Cyan.

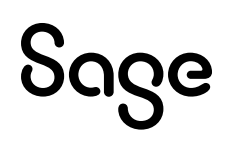

**Please Note:** You need to complete the mandatory fields on the Sentinel Control Screen(s) before you attempt to export the Sentinel file. If you have not first completed the necessary fields on the Sentinel Control Screen(s), the system will stop the export and display the following message:

"Define Company Parameters before performing Export."

#### Before:

| Sentinel Expo                                                  | ort Cont     | rol                       |                                   |                           |                   |                    |           |
|----------------------------------------------------------------|--------------|---------------------------|-----------------------------------|---------------------------|-------------------|--------------------|-----------|
| ß                                                              |              |                           |                                   |                           |                   |                    |           |
| Group Name                                                     | GROUP N      | AME FOR SENTIN            | EL CONTROL S                      | CREEN M                   |                   |                    |           |
| Company Code                                                   | CCSE         |                           |                                   | Fund Code                 | 10                |                    |           |
| Magisterial District                                           | MAGISTE      | RIAL DISTRICT             |                                   | Industry Type             | 24 Chambe         | r of Mines         |           |
| Employee Contributio<br>Company Contributio<br>Company Death % | on %<br>on % | 1<br>5.00<br>7.50<br>0.00 | 2<br>6.00<br>8.00<br>Disability % | 3<br>7.00<br>8.50<br>0.00 | 4<br>8.00<br>9.00 | 5<br>9.50<br>10.55 |           |
|                                                                |              | Employee                  |                                   |                           | Company           |                    |           |
| Contribution Lines                                             |              | Screen                    | Line                              | Column(s)                 | Screen            | Line               | Column(s) |
| Pensionable Salary                                             |              | Earn 💌                    | 1 Wage                            | Fixed -                   |                   |                    |           |
| Pension - Tax Deduct                                           | ible         | Ded 💌                     | 5 Pension                         | Both 💌                    | CC                | ▼ 5 Pension        | Both 💌    |
| Pension - Not Tax Dec                                          | duct         | Ded 💌                     | 13 PenNTxI                        | Both 💌                    | CC                | ▼ 13 PenNTxD       | Both 💌    |
| Death Cover                                                    |              |                           |                                   |                           | CC                | ▼ 8 DeathC         | Both 💌    |
| Disability Cover                                               |              |                           |                                   |                           | Calc              |                    | Both 💌    |
| Additional Contributi                                          | on           | Own 👻                     | 1 Own Amt                         |                           | Own               |                    |           |
| MEPF                                                           |              |                           |                                   |                           |                   |                    |           |
|                                                                |              |                           |                                   |                           |                   |                    |           |

#### After:

| Sentinel Retirement F                                                    | Fund                                                                                                    |                               |                  |                                                             |                                              |                            |                |
|--------------------------------------------------------------------------|----------------------------------------------------------------------------------------------------|-------------------------------|------------------|-------------------------------------------------------------|----------------------------------------------|----------------------------|----------------|
| ē                                                                        |                                                                                                    |                               |                  |                                                             |                                              |                            |                |
| Employer Code * CCSE                                                     | E                                                                                                    | Fund Code 10                  |                  | Fund Re                                                     | egistration *                                |                            |                |
| Employer Name * GROU                                                     | JP NAME FOR SENTINEL CONTROL SC                                                                         | REEN M                        |                  | Pay Poi                                                     | nt 6 F                                       | Pay Point                  | -              |
| Employer Contact *                                                       |                                                                                                    |                               | (for enquirie    | s)                                                          |                                              |                            |                |
| Person Responsible *                                                     |                                                                                                    |                               | (for complia     | nce with Section 13                                         | A)                                           |                            |                |
| Employee Contribution %<br>Company Contribution %<br>Company Death %     | 1         2           5.00         6.00           7.50         8.00           1.25         Disability % | 3 4<br>7.00<br>8.50<br>• 2.25 | 8.00<br>9.00     | 5<br>9.50<br>10.55                                          |                                              |                            |                |
|                                                                          | Employee                                                                                                |                               | Compa            | ny                                                          |                                              |                            |                |
| Contribution Lines                                                       | Screen Description                                                                                      | Column(s)                     | Scree            | en Des                                                      | pription                                     | Column(s)                  | )              |
| Pensionable Salary                                                       | Earning • 01 Basic Wage                                                                                 | Both 💌                        | 7                |                                                             |                                              |                            |                |
| Pension Contribution                                                     | * Deduction 💌 05 Pension                                                                                | Both 🔻                        | * Co (           | Contrib. 💌 05                                               | Pension                                      | Both                       | •              |
|                                                                          |                                                                                                    |                               |                  |                                                             |                                              |                            |                |
| Risk Salary                                                              | Earning 🔹 01 Basic Wage                                                                                 | Both 💌                        |                  |                                                             |                                              |                            |                |
| Risk Salary<br>Death Cover                                               | Earning 🔹 01 Basic Wage                                                                                 | Both 💌                        | * Co (           | Contrib. ▼ 08                                               | Death Cover                                  | Both                       | <b>*</b>       |
| Risk Salary<br>Death Cover<br>Disability Cover                           | Earning                                                                                                 | e Both •                      | * Co (<br>* Calc | Contrib.  08 ulation 01                                     | Death Cover<br>Disability Covr               | Both<br>Both               | ▼<br>▼         |
| Risk Salary<br>Death Cover<br>Disability Cover<br>Voluntary Contribution | Earning                                                                                                 | ? Both •                      | * Co (<br>* Calc | Contrib.<br>ulation<br>Amount<br>02                         | Death Cover<br>Disability Covr<br>Own Amount | Both<br>Both               | •<br>•         |
| Risk Salary<br>Death Cover<br>Disability Cover<br>Voluntary Contribution | Earning                                                                                                 | Both •                        | Cov<br>Cale      | Contrib.   •   08     culation   •   01     Amount   •   02 | Death Cover<br>Disability Covr<br>Own Amount | Both<br>Both<br>CSV Versio | •<br>•<br>2n 2 |

| <b>Current Fields</b> | Details                                                                                                    | User Intervention                                                                                                    |
|-----------------------|----------------------------------------------------------------------------------------------------|----------------------------------------------------------------------------------------------------|
| Employer Code         | This used to be Company Code.<br>Unique code generated by Sentinel Retirement<br>Fund for employers.                                                                                                    | None.<br>The system will move the Company<br>Code to Employer Code.                                                                                                    |
| Fund Code             | Remains unchanged (10 or 20).<br>Click on <sentinel 10=""> and <sentinel 20=""> buttons<br/>to move between the two Control Screens.</sentinel></sentinel>                                                                                                    | <ul> <li>Please Note: If both the Sentinel<br/>and MEPF Control Screens were<br/>set up, you will need to complete<br/>both before you are able to export<br/>the files.</li> <li>Please Note: Fund Code "20" will<br/>automatically be changed to "10"<br/>in the export file.</li> </ul> |
| Fund<br>Registration  | New field.<br>Registration Number of the administrating<br>fund.                                                                                                    | <b>Mandatory</b> .<br>User to complete.                                                                                                    |
| Employer Name         | This used to be Group Name                                                                                                    | None.<br>The system will move the Group<br>Name to Employer Name.                                                                                                    |
| Pay Point             | <ul> <li>The Employee Pay Point found on the Employee Analysis Details Tab used to export in the file.</li> <li>You can now select the Employee Analysis Details Code you would like to export as Pay Point:</li> <li>Job Grade</li> <li>Job Title</li> <li>Category</li> <li>RSC Code</li> <li>Department</li> <li>Pay Point</li> </ul> | This field defaults to "Pay Point".<br>Alternatively, make your selection<br>from one of the Analysis Details<br>Codes.<br>Ensure the applicable employees<br>have the selected code set up on<br>Main Menu > Employee > Change<br>Employee > Analysis Details Tab.                        |
| Employer<br>Contact   | New field.<br>The contact person responsible at the employer<br>dealing with enquiries relating to contributions<br>and payment of contributions.                                                                                                    | <b>Mandatory</b> .<br>User to complete.                                                                                                    |
| Person<br>Responsible | New field.<br>The person responsible for compliance with<br>Section 13A, envisaged in Section 13A(8) of the<br>Act, as requested from the employer by the fund<br>in terms of section 13A(9)(a) of the Act.                                                                                                    | <b>Mandatory</b> .<br>User to complete.                                                                                                    |

|                           | Contribution Lines                                                                                                    |                                                                                                    |
|---------------------------|----------------------------------------------------------------------------------------------------|----------------------------------------------------------------------------------------------------|
| Pension<br>Contribution   | This used to be Pension – Tax Deductible                                                                                                    | None.<br>The system will keep the linking.                                                                                                    |
| Risk Fund Salary          | This is not a compulsory field if the employer or<br>member opted out of the Sentinel Risk Benefit.<br>It is a portion of the Employee's total<br>Remuneration as agreed upon between the<br>employee and the employer. | If the "Company Death %" and/or<br>"Company Disability %" fields have<br>been completed, the linking will<br>default to Pensionable Salary.<br>If the "Company Death %" and/or<br>"Company Disability %" fields have<br>not been completed, there will be<br>no default linking.<br>The user can change or set this |
| Voluntary<br>Contribution | This used to be Additional Contribution                                                                                                    | None.<br>The system will keep the linking.                                                                                                    |
| CSV Version               | New display field.                                                                                                    | None.<br>The system exports this version<br>number in the export file.                                                                                                    |

### 1.2.2 Sentinel Employee Screen Changes

To access the Employee Sentinel Retirement Fund Screen from the Main Menu:

Click on **Payroll** Click on **Payslip Screen** In the Routing Entry field type "**SE**"

We have restructured this screen and have added a mandatory field which must be populated for each employee.

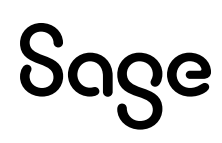

#### Before:

| Address     | REPORT ADDRESS<br>REPORT ADDRESS<br>REPORT ADDRESS<br>3333 | 1<br>2<br>3 |                 |                     | ld Number<br>Birth Date<br>Marital<br>Language<br>Gender | 1970/05/04<br>01 - Single<br>01 - English<br>01 - Male |
|-------------|------------------------------------------------------------|-------------|-----------------|---------------------|----------------------------------------------------------|--------------------------------------------------------|
| Pension Ref | PENSION8                                                   |             | Fund            | 10                  | Pension Salary                                           | 10000.00                                               |
| Pension Age | 65                                                         |             | -               |                     |                                                          |                                                        |
| SA Citizen  | N                                                          |             | Passport        | PP3456789012        | 34                                                       |                                                        |
| Adjustment  | 000 No Adjus                                               | tment       |                 |                     |                                                          |                                                        |
| Absence     | 000 No Abser                                               | nce         |                 |                     |                                                          |                                                        |
| Telephone   | 0115558888                                                 |             |                 |                     |                                                          |                                                        |
| Start Date  | 2022/10/01                                                 |             |                 |                     |                                                          |                                                        |
| End Date    |                                                            |             |                 |                     |                                                          |                                                        |
| Rates       | 5.00 % (                                                   | 1.50 % +    | 2.25 %          | + 3.75 %)=          | 7.50 %                                                   |                                                        |
|             | Emp Pens                                                   | CC Pens     | Death           | Disability          | Emp Add                                                  | Add CC                                                 |
| Calc Amt    | 500.00                                                     | 150.00      | 225.00          | 375.00              |                                                          |                                                        |
| Actual Amt  | 500.00                                                     | 150.00      | 225.00          | 375.00              | 0.00                                                     | 0.00                                                   |
| Difference  | 0.00                                                       | 0.00        | 0.00            | 0.00                |                                                          |                                                        |
| Adjustment  | - Employee                                                 | 0.00        | Actual (Employe | e Contribution + De | eath + Disability) - C                                   | alculated Amounts                                      |
|             | - Company                                                  | 0.00        | Actual Company  | Contribution - Cal  | culated Company C                                        | ontribution                                            |

#### After:

| Address         | REPORT ADDRESS 1 |                  |             | Date             | of Birth 197   | 0/05/04       |
|-----------------|------------------|------------------|-------------|------------------|----------------|---------------|
|                 | REPORT ADDRESS 2 |                  | Mari        | tal Status 01 ·  | Single         |               |
|                 | REPORT ADDRESS 3 |                  | Geno        | ler 01           | Male           |               |
|                 | 3333             |                  | Pay F       | Point PP1        |                |               |
|                 |                  |                  |             | Fund             | Salary         | 10000.00      |
| Industry Numbe  | er PENSION8      | ]                | Fund 10     |                  |                |               |
| Participant Nur | mber 0           |                  |             |                  |                |               |
| Start Date      | 2022/10/01       | ]                |             |                  |                |               |
| End Date        |                  | ]                |             |                  |                |               |
| Pension Age     | 65               |                  |             |                  |                |               |
| SA Citizen      | N Pa             | essport PP345896 | 984165      |                  |                |               |
| Adjustment      | 000 No Adju      | stment           |             |                  |                |               |
| Rates           | 5.00 % (         | 1.50 % +         | 2.25 % +    | 3.75 %)=         | %              |               |
|                 | Employee Pension | Co Contribution  | Death Cover | Disability Cover | Emp Additional | Additional CC |
| Calculated Amo  | ount 500.00      | 150.00           | 225.00      | 375.00           |                |               |
| Actual Contribu | ution 500.00     | 150.00           |             | 375.00           |                |               |
| Adjustment      |                  |                  |             |                  |                |               |

| Current Fields     | Details                                                                                                    | User Intervention                                                                                                    |
|--------------------|----------------------------------------------------------------------------------------------------|----------------------------------------------------------------------------------------------------|
| Fund Salary        | This used to be Pen. Salary                                                                                                    | None. The system will move the Pen.<br>Salary to Fund Salary.                                                                                                    |
| Industry Number    | This used to be Pension Ref.<br>The system used to accommodate<br>20 characters in this field, but the<br>number will always only be 8 | <b>Mandatory.</b><br>None.<br>The system will move the Pension<br>Ref to Industry Number.                                                                                                    |
|                    | the field length accordingly.                                                                                                    | <b>Please Note:</b> This field will be<br>validated at export time and<br>referenced with an Error Code "7*"<br>on the Sentinel Submission Report.<br>However, the export file will be<br>created.                                                                                                    |
| Participant Number | New field.                                                                                                    | Mandatory.                                                                                                    |
|                    | by the Fund.                                                                                                    | User to complete.                                                                                                    |
|                    |                                                                                                    | <ul> <li>Please Note: Sentinel sent the<br/>Participant Numbers of all<br/>Members to the Fund, to Employers<br/>at the end of February.</li> <li>This field will be validated at<br/>export time and referenced with an<br/>Error Code "8*"on the Sentinel<br/>Submission Report.</li> <li>However, the export file will be<br/>created.</li> </ul>                                                    |
| Fund               | Remains unchanged.                                                                                                    | None.                                                                                                    |
|                    |                                                                                                    | <b>Please Note:</b> If the Fund is number "20", the system will automatically change it to "10" in the export file.                                                                                                    |
| Adjustment         | The Employee Adjustment Reason<br>Codes have been amended.                                                                             | Reason Codes 10, 15, 16, 17 and 18 no<br>longer exist.<br>If you selected any of these Reason<br>Codes for an employee, this field<br>will now be empty, and you will need<br>to select an alternative Reason<br>Code.<br>This field will be validated at<br>export time and referenced with an<br>Error Code "4*"on the Sentinel<br>Submission Report.<br>However, the export file will be<br>created. |

### 1.2.3 Sentinel Export Screen Changes

To access the Employee Sentinel Retirement Fund Screen from the Main Menu:

#### Click on **Interfaces** Click on **Export Data** Click on **Sentinel Retirement Fund**

We have removed all unnecessary entry fields from this screen.

#### Before:

| Sentinel / MEPF Extract                                                |                                                                   |        |                   |
|------------------------------------------------------------------------|-------------------------------------------------------------------|--------|-------------------|
|                                                                        |                                                                   |        |                   |
| Enter the Transaction Date that must be used                           | 2023/04/30                                                        |        |                   |
| Enter the Processing Period that must be used                          | 2023/04                                                           |        |                   |
| Print Audit Trail in duplicate?                                        |                                                                   |        |                   |
| Export Personal Information for all Employees?                         |                                                                   |        |                   |
| Which set of Codes do you use for the Group Indication on the IS Scree | n? 💿 1 = White, 2 = Black/African, 3 = Coloured, 4 = Indian/Asian |        |                   |
|                                                                        | O W = White, A = African, C = Coloured, I = Indian                |        |                   |
|                                                                        | O W = White, B = Black, C = Coloured, A = Asian                   |        |                   |
|                                                                        |                                                                   |        |                   |
|                                                                        |                                                                   | Cancel | Con <u>t</u> inue |

#### After:

| Sentinel Retirement Fund Extract              |            |
|-----------------------------------------------|------------|
| Enter the Transaction Date that must be used  | 2023/04/29 |
| Enter the Processing Period that must be used | 2023/04    |

### 1.2.4 Export File and Submission Report

**Please Note:** The Sentinel Retirement Fund Export File (Version 2) is a comma-separated value (CSV) file. Therefore, no data field may contain commas.

#### **Company Selection Screen**

You can select multiple companies for the Sentinel Export process.

This screen will only display companies that have completed Sentinel Control Screen(s).

The employees in selected companies that have the same Employer Code, will export in the same file:

- The file(s) will be exported to your current directory. Each Employer Code will create a separate export file.
- Check the Sentinel Submission Report to ensure there is no outstanding information. The following new errors may occur:
  - 4\* Adjustment amount without a Reason: Some Reason Codes no longer exist.
  - 8\* No Participant number for employee: This is a new mandatory field.

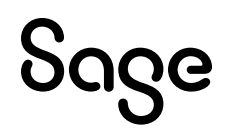

If you choose to not correct the errors, the export files will still download. A file will be created per Employer Code.

• If the export file is too large to upload into the Sentinel Retirement Fund system, you are permitted to create a .ZIP version of the file for submission.

#### File Name

The file name is made up of the following components:

e.g. SENT-CCSE-04-20230413-15525155.CSV

| ntinel |
|--------|
|        |

- CCSE- Employer Code
- 04- Processing Period Month
- 20230413- Date of export
- 15525155- Time Stamp of export

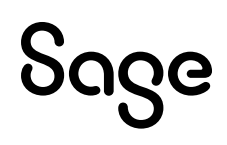

# 2.0 RSA: OID Annual Limit Change

On 17 February 2023 Government Gazette No. 48065 was published, indicating the OID earnings threshold for March 2023 to February 2024 (2023 year of assessment) as **R563 520**. However, on 10 March 2023 a different earnings limit **(R568 959)** was published in Government Gazette No. 48187. The PAGSA (Payroll Authors Group of SA) requested clarity, from the Fund and the Department of Employment and Labour regarding this.

Although it is still uncertain why two different limits were published, it has now been confirmed that the earnings threshold specified in Gazette No. 48187 is the correct one and must be used for 2023/24. Therefore, the OID earnings limit for 2023/24 is **R568 959** and not R563 520 as previously communicated.

It is your responsibility to amend the OID earnings threshold on: Main Menu > Company > Basic Company Information – OID Annual Limit entry field.

| <b>Basic Company Information</b> | Address Details      | <b>Contact Information</b> | Addition      | al Information | ı | <b>Employment Tax Incentive</b> |           |  |
|----------------------------------|----------------------|----------------------------|---------------|----------------|---|---------------------------------|-----------|--|
|                                  |                      |                            |               |                |   |                                 |           |  |
| Company Name (for Reports)       | REL 60b RSA MONTHLY  |                            |               |                |   |                                 |           |  |
| Company Name (for Screens)       | REL 60b RSA MON      | Compar                     | y Status      | Live           | • |                                 |           |  |
| E-Mail Address                   |                      |                            |               |                |   |                                 |           |  |
| Co. Registration Number          |                      | Busines                    | Tel Number    |                |   |                                 |           |  |
| Payment Cycle                    | Monthly (12 Periods) | ▼ = 12 Pay Periods         | , 366 Paid Ca | alendar Days   |   |                                 |           |  |
| Use Tax Tables for               | R.S.A                | *                          |               |                |   | Enjoys Diplomatic Indemnity     |           |  |
| PAYE Reference Number            | 1234123121           |                            |               |                |   | OID Annual Limit                | 568959.00 |  |

You can find the OID Report (Real Number 502) at:

- Main Menu > Reports > Reports and Maintenance and on
- Main Menu > Utilities > RSA Submissions > OID Report.

The new limit is automatically applied to the OID PDF Details and Summary Reports as well as to the Excel Report.

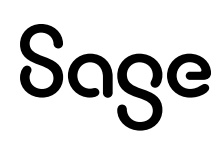

# **3.0 Ghana: Tax Changes**

The Income Tax (Amendment) Act of 2023 reported the following payroll-related changes, effective 1 May 2023.

# 3.1 First Schedule(1) – PAYE Tax Table: Monthly values

| Income    | e Bracket | Taxable Income | Tax Rate |
|-----------|-----------|----------------|----------|
| From      | То        |                |          |
| 0         | 402.00    | 402.00         | 0%       |
| 402.01    | 512.00    | 110.00         | 5%       |
| 512.01    | 642.00    | 130.00         | 10%      |
| 642.01    | 3 642.00  | 3 000.00       | 17,5%    |
| 3 642.01  | 20 037.00 | 16 395.00      | 25%      |
| 20 037.01 | 50 000.00 | 29 963.00      | 30%      |
| 50 000.01 | And above | -              | 35%      |

## 3.2 Fourth Schedule (1) – Vehicle Benefit

| Benefit                      | Rate                                            |  |
|------------------------------|-------------------------------------------------|--|
|                              | 5% of the employee's TCE* up to a maximum of    |  |
| Ventcle Unly                 | GHS 625 per month                               |  |
| Evel Only                    | 5% of the employee's TCE* up to a maximum of    |  |
| Fuel Only                    | GHS 625 per month                               |  |
| Vabiala, ith Eval            | 10% of the employee's TCE* up to a maximum of   |  |
| Venicie with Fuel            | GHS 1250 per month                              |  |
| Vahiala, ith Driver and Eval | 12.5% of the employee's TCE* up to a maximum of |  |
| venicle with Driver and Fuel | GHS1500 per month                               |  |

#### \* TCE – Total Cash Emoluments

# 4.0 Lesotho: Tax Changes

The following tax amendments for 2023 have passed into law as per regulation No.32 of 2023, effective 1 April 2023:

- Increase in the tax credit from M10 560 (M880 per month) to M10 824 (M902 per month).
- Increase in the minimum taxable income from M67 440 (M5 620 per month) to M69 120 (M5 760 per month).

Your system was updated on **17 April 2023** with these changes.

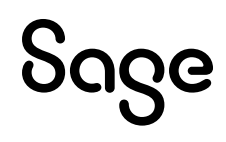

# 5.0 Malawi: Tax Changes

The Malawi Taxation (Amendment) Act No.17 of 2023 has been enacted. The following changes have been made to Table B of the Eleventh Schedule, effective 4 April 2023:

| Monthly Income Bracke | Rate         |     |
|-----------------------|--------------|-----|
| From (K)              | То (К)       | %   |
| 0                     | 100 000.00   | 0%  |
| 100 000.01            | 450 000.00   | 25% |
| 450 000.01            | 2 500 000.00 | 30% |
| 2 500 000.01          | And above    | 35% |

Tax Files Version: 202302

Your system was updated on **17 April 2023** with these changes.

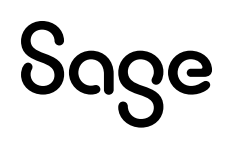

# 6.0 Other Tax Countries: Existing Statutory Report Changes

# 6.1 Kenya: P9A/P9A HOSP/P9B Tax Deduction Cards

We have amended the P9A/P9A HOSP/P9B Tax Deduction Cards Report to export and print the Employee NHIF Number and Employee YTD+ NHIF Contribution. This report is found on: Main Menu > Reports > Kenya Reports:

| Kenya Reports                           |         |                                     |               |                                        |             |                                |                      |               |        |
|-----------------------------------------|---------|-------------------------------------|---------------|----------------------------------------|-------------|--------------------------------|----------------------|---------------|--------|
| Report Selection                        |         |                                     |               |                                        |             |                                |                      |               |        |
| <b>B</b>                                |         |                                     |               |                                        |             |                                |                      |               |        |
| Reports                                 |         |                                     |               |                                        |             |                                |                      |               |        |
| NHIF (Monthly Return and Online Sub)    | 0       | NSSF Payroll Template               | 0             | Kenya Cooperative Bank File            | 0           |                                |                      |               |        |
| NSSF (Social Security Return)           | 0       | Bank of Africa File                 | 0             | CBA RTGS Bank File                     | 0           |                                |                      |               |        |
| P10D (Employer PAYE Return)             | 0       | Barclays Web Bank File              | 0             | CBA EFT Bank File                      | 0           |                                |                      |               |        |
| P9A/P9A HOSP/P9B - Tax Ded Cards        | ۲       | Citidirect BKT (Citibank) File      | 0             | PrimeNET Bank File                     | 0           |                                |                      |               |        |
| PAYE Monthly Return - Manual            | 0       | Citidirect DFT (Citibank) File      | 0             | EcoBank Bank File                      | 0           |                                |                      |               |        |
| Industrial Training Levy                | 0       | Citidirect EFT (Citibank) File      | $\circ$       |                                        |             |                                |                      |               |        |
| P10B - Fringe Benefits Tax Return       | 0       | Kenya Commercial Bank File          | 0             |                                        |             |                                |                      |               |        |
| New iTax PAYE Online - New P10          | 0       | NIC Bank File                       | 0             |                                        |             |                                |                      |               |        |
| New NSSF Return (effective Jun 2014)    | 0       | KCB Quickpay Bank File              | 0             |                                        |             |                                |                      |               |        |
| HELB Monthly Remittance Schedule        | 0       | Stanbic nBol Bank File              | 0             |                                        |             |                                |                      |               |        |
|                                         |         |                                     |               |                                        |             |                                |                      |               |        |
|                                         |         |                                     |               |                                        |             |                                |                      |               |        |
| If any new System Definitions (Earnings | s, Dedu | uctions, Company Contributions, Cal | culation Fiel | ds, Hours, Own, Perks Tax) have been a | dded, pleas | se return to the Report Set-up | Screen to update rep | ort linkings. |        |
|                                         |         |                                     |               |                                        |             |                                |                      |               |        |
|                                         |         |                                     |               |                                        |             |                                |                      |               |        |
|                                         |         |                                     |               |                                        |             |                                |                      |               |        |
|                                         |         |                                     |               |                                        |             |                                |                      |               |        |
|                                         | _       |                                     |               |                                        |             |                                |                      |               |        |
| Report Setup Report Contro              |         |                                     |               |                                        |             |                                |                      |               |        |
|                                         |         |                                     |               |                                        |             |                                |                      | Cancel Co     | ntinue |
|                                         |         |                                     |               |                                        |             |                                |                      |               |        |

Before using the report, you must complete the Report Setup to link the NHIF Contribution to the appropriate Deduction Line.

| NHIF Contribution   | Q Earnings           | Deductions Co Contrib Perks Calc Screen Own Screen Hrs Sc                                                          | reen |
|---------------------|----------------------|----------------------------------------------------------------------------------------------------|------|
|                     |                      |                                                                                                    |      |
| Report Setup<br>Tab | Field                | Description                                                                                                    |      |
| Report Setup 1      | NHIF<br>Contribution | Click on <deductions> and select the deduction line where the employee NHIF Contribution is captured.</deductions> |      |

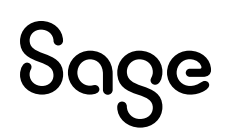

After completing the Report Selection, continue to the third Print-Time Selection Screen:

| Report Format                    | Excel  | • PDF    | 0 |
|----------------------------------|--------|----------|---|
| Employee's NHIF Reference Number | Sundry | Number 1 | • |

The following selection must be made:

| Field                            | Description              |
|----------------------------------|--------------------------|
| Employee's NHIF Reference Number | Select either:           |
|                                  | Sundry Number 1          |
|                                  | Deduction Line Reference |
|                                  | Military Number          |

Once the fields are completed, you can continue to print the report.

A .zip file will download with the report and file.

The report is protected in MS Excel and values cannot be changed.

### 6.2 Namibia: ETX Return

A decision has been taken to reduce the amount of input required from the client for this report. The Housing Reference Number and Housing Type can now be selected at export time. The report template has been adjusted and no longer has a dropdown option available to select the Housing Type.

Select the ETX Return on the Namibia Reports screen.

| Namibia Reports<br>Report Selection |   |                         |   |
|-------------------------------------|---|-------------------------|---|
| Reports                             |   |                         |   |
| E.As.6 (Annual Wage Return)         | 0 | VET Levy                | 0 |
| Form 10 (SSC Submission)            | 0 | ETX Return              | ۲ |
| PAYE 4                              | 0 | CDFF Citibank EFT File  | 0 |
| PAYE 5                              | 0 | Standard nBOL Bank File | 0 |
| PAVE 5(b)                           | 0 | FNB ENCR Payment File   | 0 |

If the <Report Setup> has already been completed, continue to the third Additional Information Screen:

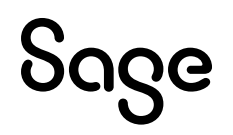

The following new fields must be completed:

| Field                    | Description                                                                                                    |  |  |
|--------------------------|----------------------------------------------------------------------------------------------------|--|--|
| Housing Deference Number | User input field.                                                                                                    |  |  |
|                          | The selection will export to Column H – Housing References.                                                                                                    |  |  |
| Housing Type             | <ul> <li>Select from the available options on the dropdown list:</li> <li>Free Housing</li> <li>Housing Allowance</li> <li>Mortgage Bond Subsidies</li> </ul> The selection will export to Column G – Housing Type. |  |  |

### 6.3 Issues Resolved

The following issue was resolved since your system was updated to Release 6.0a.

| Country   | Report                       | Detail                                                                                                    |  |
|-----------|------------------------------|----------------------------------------------------------------------------------------------------|--|
|           |                              | Issue Resolved                                                                                                    |  |
| Swaziland | Reports do not always print. | When printing Swaziland Specific Reports (Reports ><br>Swaziland Reports) the following error message displayed:<br>"File does not exist" if your Site Code is less than 5<br>characters. |  |
|           |                              | Your system was update on <b>17 April 2023</b> to resolve this issue.                                                                                                    |  |

# 7.0 Other Tax Countries: New Bank File

# 7.1 Mozambique: ABSA Access Online Payment

We have added the ABSA Access Online Payment file on the Mozambique Reports Screen.

| Mozambique Reports                         |            |                                               |                         |                     |                   |                   |                   |                |          |
|--------------------------------------------|------------|-----------------------------------------------|-------------------------|---------------------|-------------------|-------------------|-------------------|----------------|----------|
| Report Selection                           |            |                                               |                         |                     |                   |                   |                   |                |          |
|                                            |            |                                               |                         |                     |                   |                   |                   |                |          |
| Reports                                    |            |                                               |                         | _                   |                   |                   |                   |                |          |
| M19 and Relatorio Mensal                   | 0          | INSS Manual and Electronic Rep                | 0                       |                     |                   |                   |                   |                |          |
| IRPS (Tax) M20H Tax Certificates           | 0          | Millenium Bank File                           | 0                       |                     |                   |                   |                   |                |          |
| General Mozambique Bank File               | 0          | Banco Unico Salary Bank file                  | 0                       |                     |                   |                   |                   |                |          |
| Standard Bank Netplus File                 | 0          | M20H Electronic Submission File               | 0                       |                     |                   |                   |                   |                |          |
| Standard Bank SFI Bank File                | 0          | FNB Bank File                                 | 0                       |                     |                   |                   |                   |                |          |
| MCB Bank File (Mauritius Comm Bank)        | 0          | Standard Bank MIG Bank File                   | 0                       |                     |                   |                   |                   |                |          |
| Relacao Nominal (Employee Statistics)      | 0          | Barclays BBM Bank File                        | 0                       |                     |                   |                   |                   |                |          |
| Relacao Nominal Electronic File            | 0          | Standard nBol Bank File                       | 0                       |                     |                   |                   |                   |                |          |
| ABSA Access Online Payment                 | ۲          |                                               |                         |                     |                   |                   |                   |                |          |
|                                            |            |                                               |                         |                     |                   |                   |                   |                |          |
|                                            |            |                                               |                         |                     |                   |                   |                   |                |          |
| If any new System Definitions (Farnings, D | ductions   | Company Contributions Calculation Fields Ho   | ure Own Perke Tay) h    | ave been added inle | ease return to th | - Report Set-up S | creen to undate r | eport linkings |          |
| n any new system bennitions (carnings, be  | suuctions, | company contributions, calculation rields, no | urs, own, renks tax) ii | ave been added, pro | ease return to th | e neport set-up s | creen to update n | eport mikings. |          |
|                                            |            |                                               |                         |                     |                   |                   |                   |                |          |
|                                            |            |                                               |                         |                     |                   |                   |                   |                |          |
|                                            |            |                                               |                         |                     |                   |                   |                   |                |          |
|                                            |            |                                               |                         |                     |                   |                   |                   |                |          |
| Report Setup Report Control                |            |                                               |                         |                     |                   |                   |                   |                |          |
|                                            |            |                                               |                         |                     |                   |                   |                   | Cancel         | Continue |
|                                            |            |                                               |                         |                     |                   |                   |                   | Cancel         | Continue |

Before using the report, you must complete the Report Setup **if** the Payslip Net Pay value should not be used:

| Report Setup 1 Report | Setup 2          |                                                                         |  |
|-----------------------|------------------|-------------------------------------------------------------------------|--|
| Net Pay               | <b>Q</b> Earning | s Deductions Co Contrib Perks Calc Screen Own Screen Hrs Screen         |  |
|                       |                  |                                                                         |  |
| Report Setup Tab      | Field            | Description                                                             |  |
| Report Setup 1        | Net Pay          | This Net Pay value differs to the actual Net Pay on the Payslip Screen. |  |

After completing the Report Selection, you can continue to run the report.

When running the report, additional setup information is required and must be completed to create the submission file with the correct required values.

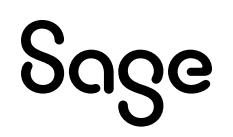

# The ABSA Access Online is like the Barclays BBM Bank File, therefore, only the differences are mentioned below.

| Payment Info              |                                                             |
|---------------------------|-------------------------------------------------------------|
| Payment Date (yyyy/mm/dd) | 2023/04/25 🛅                                                |
| Bank Account Number       | Bank Account Number 💌                                       |
| Branch Code               | Pay Info 2 🔹                                                |
| Payment Run               | Net Pay (Main Payslip) 💿 Setup Net Pay 🔿 Separate Payslip 🔘 |
| Payment Reference         | Salaries April 2023                                         |

The following selection must be made:

| Field                            | Description                                                                             |
|----------------------------------|-----------------------------------------------------------------------------------------|
| Branch Code                      | Select Pay Info 2.                                                                      |
| (referred to as<br>Display Code) | Pay Info 2 on the Employee's Information Screen > Payment Detail Tab must be completed. |
|                                  | For ABSA accounts use: 0002 + the first 4 digits of the bank account.                   |
|                                  | For accounts with other banks use the first 8 digits of the bank account.               |

| File Type                   | •            |   |
|-----------------------------|--------------|---|
| Company Bank Account Number |              | - |
| Company Bank Code           |              | ] |
| Company Branch Code         |              |   |
| Company Account Name        |              |   |
| Internal Reference          |              |   |
| Payment Descriptions        | SALARYPAYT - | ] |
| Consolidated Payment        |              |   |
| Urgent Payment              |              |   |
|                             |              |   |

The following selections must be made:

| Field                | Description           |  |
|----------------------|-----------------------|--|
| File Type            | Select either:        |  |
|                      | • LOCAL               |  |
|                      | • RTGS                |  |
| Consolidated Payment | Select if applicable. |  |
| Urgent Payment       | Select if applicable. |  |

Once the fields are completed, you can continue to print the report.

A .zip file will download with the report and file.

The report is protected in MS Excel and values cannot be changed.

# 8.0 Issues Resolved/Known Issue

The following issues have been resolved in this release. We have indicated when an item has been resolved since your system was updated to Release 6.0a. Please take note of the Known Issue.

| Area                                                  | Issue                                                         | Detail                                                                                                    |
|-------------------------------------------------------|---------------------------------------------------------------|----------------------------------------------------------------------------------------------------|
|                                                       |                                                               | Issues Resolved                                                                                                    |
| 12-Months<br>History Report                           | Perks Tax Totals                                              | The Totals for Perks were not printing on the 12-Months<br>History Report even though there were values on the<br>individual Perks Tax lines in various months.<br>Your system was update on <b>17 April 2023</b> to resolve this<br>issue.                                        |
| ETI Take-on                                           | Status 22 in some<br>instances                                | If you import an ETI Take-on that contains 2022 and 2023<br>information, you got the following error:<br>FILE: VPEASXXX.PAY STATUS: 22,00".<br>Your system was update on <b>4 April 2023</b> to resolve this<br>issue.                                                             |
| Lesotho                                               | Status 41 on Lestax.tax                                       | When accessing a Lesotho company that is in April 2023,<br>you got a "Status 41 error on Lestax.tax".                                                                                                    |
|                                                       |                                                               | Your system was updated on <b>19 April 2023</b> to resolve the problem.                                                                                                    |
| Medical<br>History Screen<br>(MHS)                    | Unexpected unlinking of<br>Active Period                      | Depending on the company setup, when you have<br>accessed the Link to Method of Calculation (MC) Screen,<br>the Active Period was set to "No" on the Medical History<br>Screen. This resulted in a reduction in tax.<br>The problem has been resolved and is part of this release. |
| Namibia:<br>Basic<br>Company<br>Information<br>Screen | SSC Lower Limit incorrect                                     | Company > Basic Company Information<br>The SSC Lower Limit incorrectly displayed N\$99.9999<br>instead of N\$300.                                                                                                    |
| NBCRFI                                                | Report does not print.                                        | When exporting the NBCRFI files, the report was not creating.<br>Your system was update on <b>17 April 2023</b> to resolve this issue.                                                                                                    |
| OID Report                                            | Prints for the following<br>year in some weekly<br>instances. | If you were in a Weekly Company and the Tax Year End<br>date was 1 March 2023, then the OID Report recorded the<br>Year of Assessment as 2023 instead of 2022.                                                                                                    |

| Retirement<br>Annuity<br>Deduction<br>Sub-screen | Display of Clearance<br>Number | The captured clearance numbers displayed incorrectly.                                                                                                    |  |  |
|--------------------------------------------------|--------------------------------|----------------------------------------------------------------------------------------------------|--|--|
| Known Issue                                      |                                |                                                                                                    |  |  |
| Ghana                                            | Tax Screen                     | The Taxable Company Contributions display incorrectly on the Tax Screen, however, the tax calculation is correct. This will be amended in a future release. |  |  |

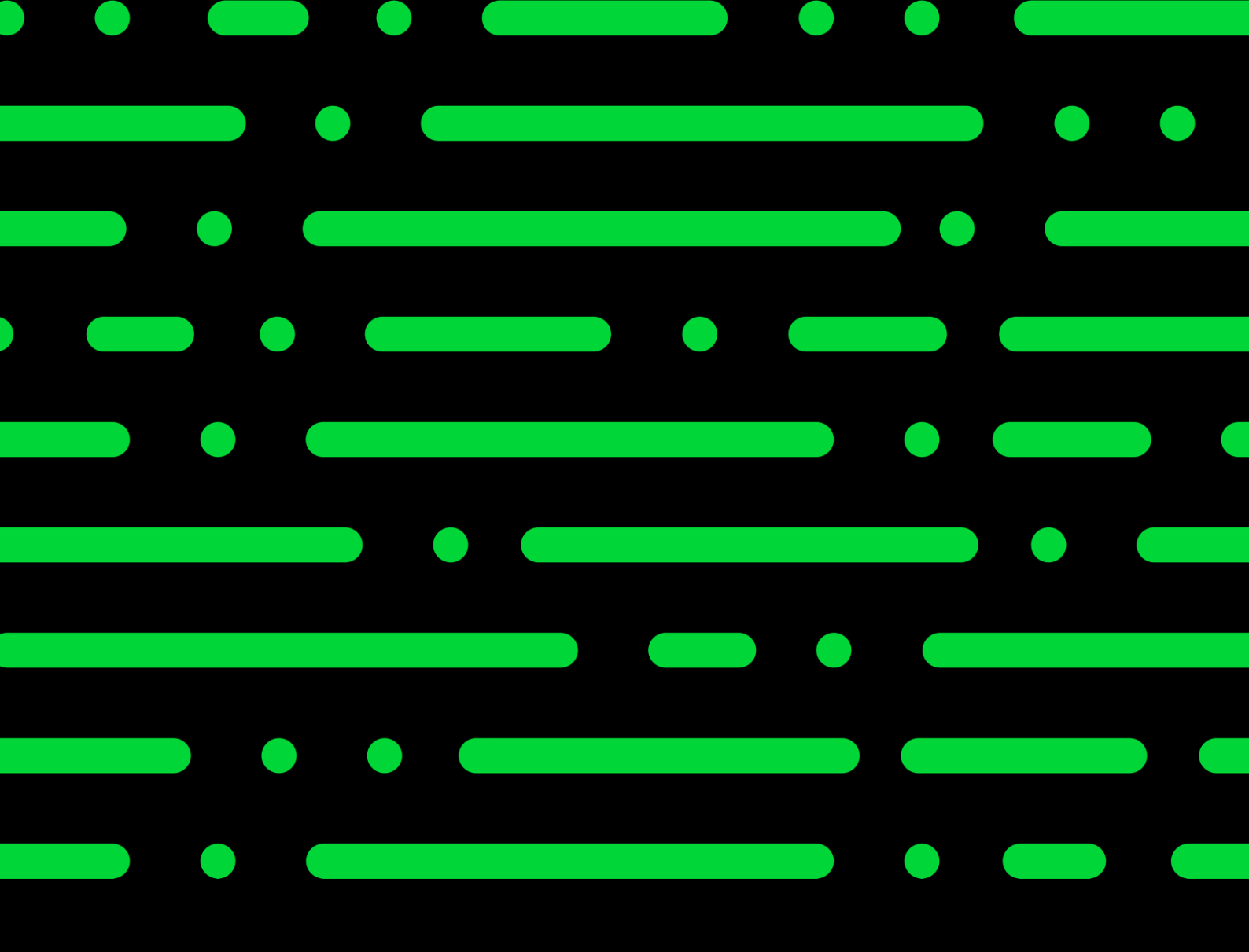

sage.com

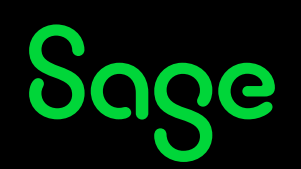

©2022 THE SAGE GROUP PLC OR ITS LICENSORS. SAGE, SAGE LOGOS, SAGE PRODUCT AND SERVICE NAMES MENTIONED HEREIN ARE THE TRADEMARKS OF THE SAGE GROUP PLC OR ITS LICENSORS. ALL OTHER TRADEMARKS ARE THE PROPERTY OF THEIR RESPECTIVE OWNERS.